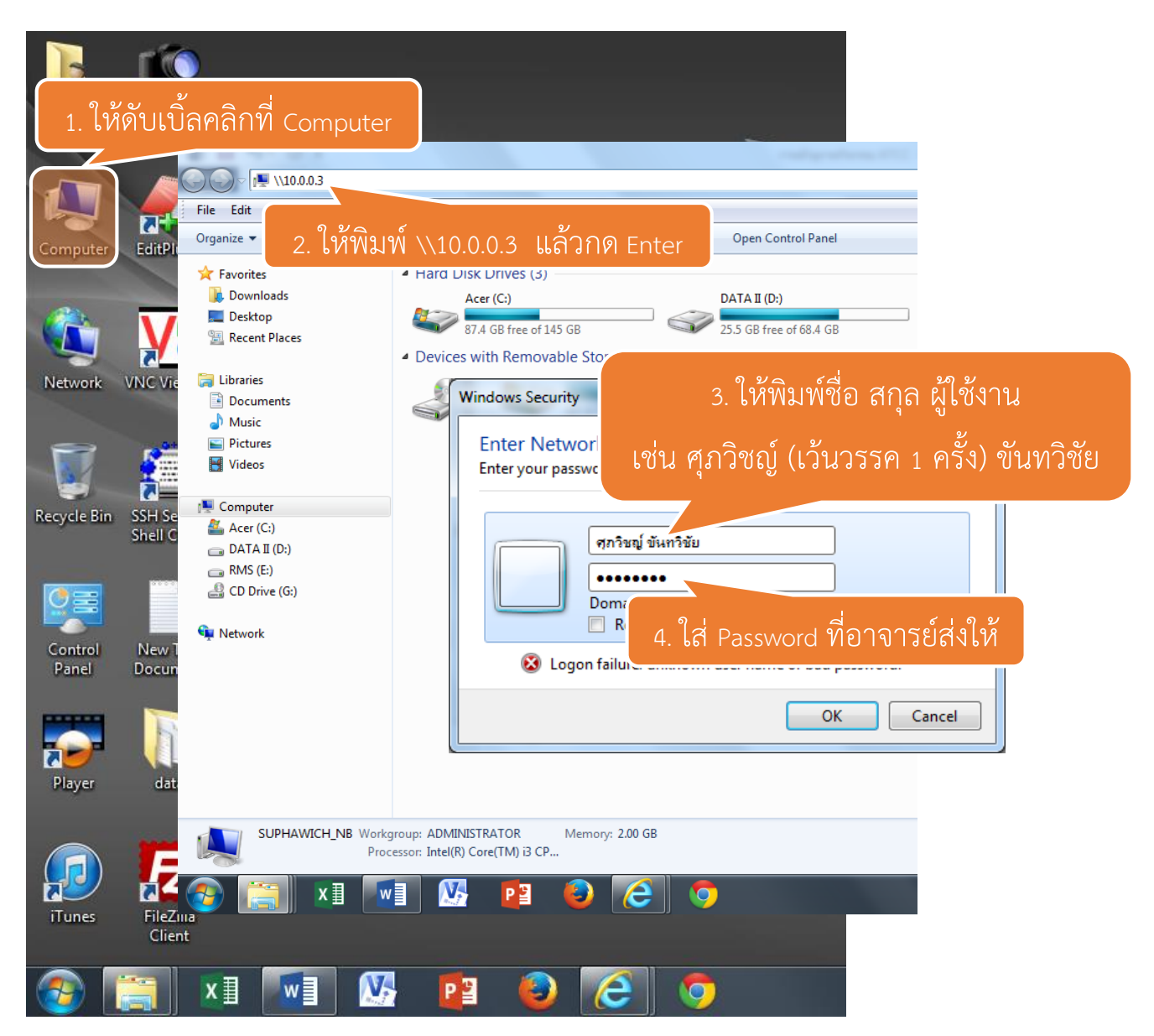

การเข้าใช้งาน FileServerATCC สำหรับจัดเก็บแผนการสอน

ในกรณีของ Password

ในการเข้าใช้งานระบบ FileServer ATCC ให้ อาจารย์ส่ง Password ที่ต้องการมาให้ที่ อ.ศุภวิชญ์ ขันทวิชัย ครับ

รูปแบบ Password ต้องเป็นอักษรภาษาอังกฤษหรือตัวเลข ที่มีความยาว 6 ตัวอักษรขึ้นไป และไม่ เกิน 10 ตัวอักษร

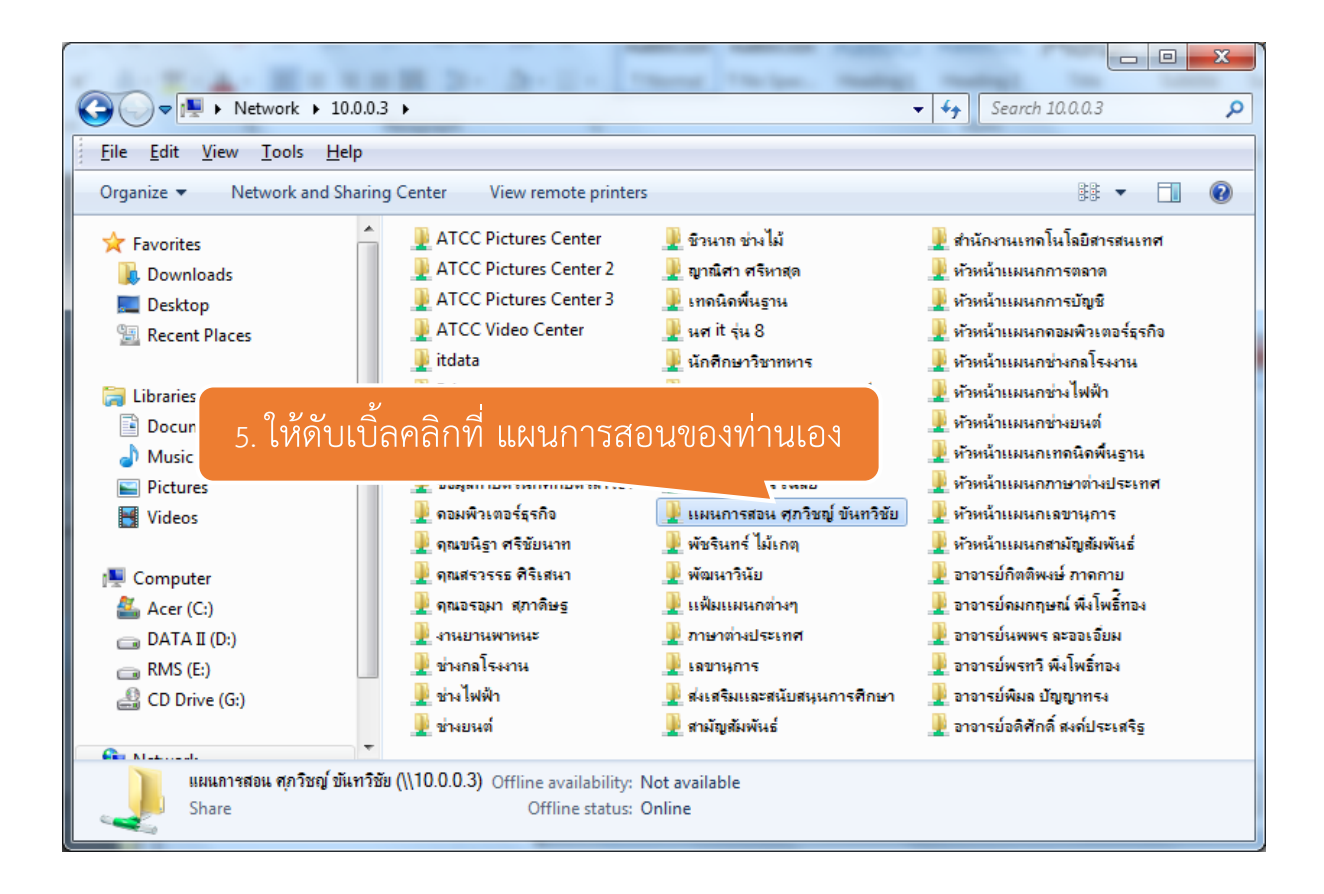

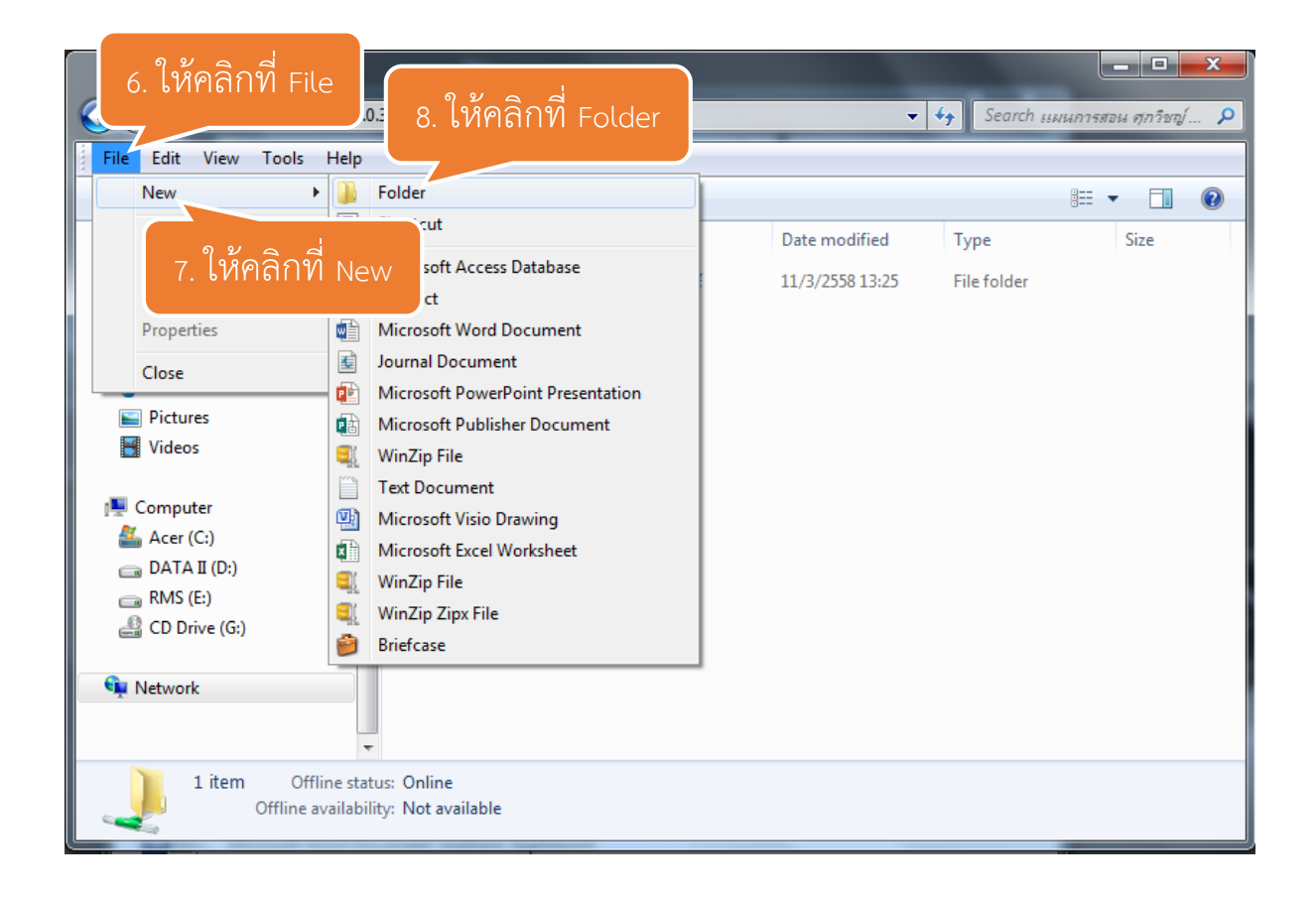

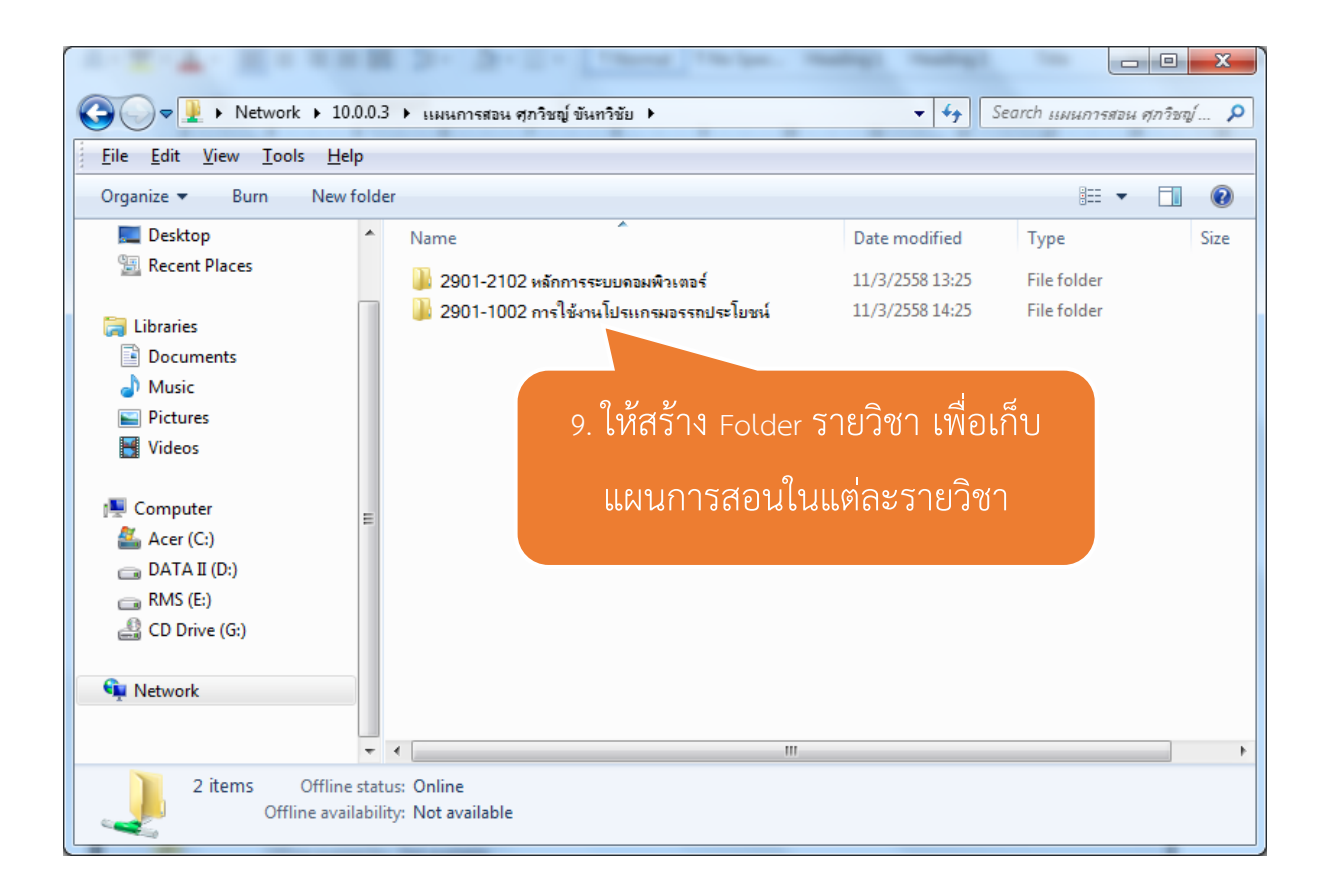

\*ขอความร่วมมือ FileServer ATCC ใช้สำหรับเก็บไฟล์แผนการสอนเท่านั้น

## \*\*ข้อความสำคัญมาก

ในการเข้าใช้งาน FileServer ATCC นี้ เมื่อเลิกใช้งานแล้วต้องทำการ Log Off หรือทำการ Restart ทุกครั้ง

เนื่องจาก การเข้าระบบในลักษณะนี้ เครื่องคอมพิวเตอร์จะจำชื่อผู้ใช้งานที่เข้าอยู่ก่อนหน้า จึงทำ ให้ผู้ที่เข้ามาใช้งานต่อ มีสิทธิ์เหมือนกับเจ้าของชื่อ คือ สามารถ เพิ่ม ลบ แก้ไข ไฟล์หรือเอกสารของท่าน ได้